## 한국 역사 문화 조사 자료 데이터 베이스 홈페이지

# 사용자 지침서

(사용자 화면 설명서)

# 목 차

### 1. 한국 역사 문화 조사 자료 데이터베이스 사용자 시스템

- 1. 메인 -----
  - 1.1 메인페이지
  - 1.2 로그인
  - 1.3 기기등록

2. 원문 -----

- 2.1 원문 검색
- 2.2 검색결과
- 2.3 원문 상세보기
- 2.4 원문목록 기관별 목록
- 2.5 원문목록 시대별 목록
- 2.6 원문목록 지역별 목록
- 2.7 원문목록 연속간행물 목록

### 한국 역사 문화 조사 자료 데이터베이스

#### KOREAN HISTORY & CULTURE RESEARCH DATABASE

### 1.1 메인페이지

| ZININZIN 매장문화제 정보화 고고학 학술정보 관리 전문                                   | IP라이셴스                                                                                                    |
|---------------------------------------------------------------------|----------------------------------------------------------------------------------------------------|
| 한국 역사 문화 조사 자료 데이터베이스<br>KOREAN HISTORY & CULTURE RESEARCH DATABASE | 원문검색 원문목록 둘러보기 커뮤니티 회원전용 DB Info                                                                                                    |
|                                                                     |                                                                                                    |
| 2 기본검색                                                              | <sup>장세검색</sup> 일제시대                                                                                                    |
| • 검색어                                                               | 요 요 문화 유적 조사 자료                                                                                                    |
| • 겸색필드 ④ 전체 ④ 키워드 ◎ 서명 ◎ 대상지역 ◎ 시대 ◎ 발견                             | <sup>22기관</sup> 원문 원문목록 바로가기 ▶                                                                                                    |
| •발간연도 ~                                                             | Low         Low         Low <thlow< th=""> <thlow< th=""> <thlow< th=""></thlow<></thlow<></thlow<> |
| 기본검색                                                                | 3 상세검색                                                                                                    |
| •키워드 AND ▼ •서명 AND                                                  | 실제시네<br>문화 유적 조사 자료                                                                                                    |
| •대상지역 대상지역 선택 ▼ •시대 시대를 선택하세요.                                      | ▼ 원문 원문목록 바로가기 ▶                                                                                                    |
| - 발간연도 ~                                                            | 검색하기 전체보기                                                                                                    |
| ■ <b>발간기관</b> 발간기관을 선택하세요.                                          | ▼                                                                                                    |
| 공지사항 🛄 한국고고학보 104집 등록되었습니다.                                         | 2017-11-15                                                                                                    |
|                                                                     |                                                                                                    |
|                                                                     |                                                                                                    |
| 기가벼 모로 4 _ 에수가채무 모로                                                 |                                                                                                    |
|                                                                     |                                                                                                    |
| 回 報斯조字를 (1仟) 비 성원고고학보(중무고고)<br>파 이지바가에이 미위케세티 /xo#\ 파 김기미수기/감기드바리   | 역외(흡성권고···· 미(미중폭)(3仟) 미(/仟)<br>11/0//) 파 서비(00년) 파 750(드 /204년)                                                                                                    |

- 인증방식(로그인): 기관 도서관 접속, 로그인 후 소속 기관의 관리자가 등록해준 IP로 접속하면 자동 인증됩니다.
   : 이용중인 기기의 IP가 사전에 등록되어 있는 IP대역에 해당할 경우 자동 로그인 됩니다.
- 2. 기본검색: 기본적인 정보(검색어, 검색필드, 발간년도)를 가지고 원문을 검색합니다.
- 3. 상세검색: 상세한 정보(키워드, 서명, 대상지역, 시대, 발간연도, 발간기관)을 가지고 원문을 검색합니다.
- 4. 기관별 목록: 기관별로 정리된 리스트로 이동합니다.
- 5. 연속간행물 목록 : 연속간행물 별로 정리된 리스트로 이동합니다.
- 6. 시대별 목록 : 시대별로 정리된 리스트로 이동합니다.
- 7. 지역별 목록 : 지역별로 정리된 리스트로 이동합니다.

#### 한국 역사 문화 조사 자료 데이터베이스 \_\_

KOREAN HISTORY & CULTURE RESEARCH DATABASE

1.2 로그인

| 한국 역사 문화 조사 자료 데이터베이스<br>KOREAN HISTORY & CULTURE RESEARCH DATABASE | 원문검색 원문목록 둘러보기 커뮤니티 회원전용 DB Info                                    |
|---------------------------------------------------------------------|---------------------------------------------------------------------|
|                                                                     | 한국 역사 문화 조사 자료 데이터베이스<br>KOREAN HISTORY & CULTURE RESEARCH DATABASE |
| 로그인                                                                 |                                                                     |
| 이 페이지는 <b>로그인 페이지</b> 입니다.<br>(주)진인진에서 발급한 고객용 ID/PWD로 로그인하여 고객 7   | 기관의 이용 통계를 얻을 수 있습니다.                                               |
| 아이디<br>비밀번호                                                         | <br><br>                                                            |
| 관리자용 ID/PWD를 발급되어 있지 않은 기관은 (4                                      | (주)진인진에 발급요청을 전화(02-504-3077~8) 혹은 Contact Us로 문이 하시기 바랍니다.         |
|                                                                     |                                                                     |
|                                                                     |                                                                     |
| ≻ 기능설명                                                              |                                                                     |
| 1. 아이디, 비밀번호 : 소속 기관 관리자가 등                                         | 등록해준 계정을 입력 후 로그인 합니다.                                              |

※ 소속기관이 IP인증 방식이 아닌 계정(IP/PW) 인증 방식일 경우에 해당합니다. ※ 사용자 ID/PW의 발급은 소속 기관 관리자에게 문의 합니다. (예: 학교 도서관) 한국 역사 문화 조사 자료 데이터베이스 원문검색 | 원문목록 | 둘러보기 | 커뮤니티 | 회원전용 | DB Info 한국 역사 문화 조사 자료 데이터베이스 KOREAN HISTORY & CULTURE RESEARCH DATABAS 라이센스 등록 1. 등록할 수 있는 컴퓨터는 ID 하나에 2대 입니다. 2. 아래의 컴퓨터 구분을 (COM-01/COM-02) 선택한 후 등록 버튼을 클릭하십시오. \* 설명에는 "집", "직장" 등 등록 컴퓨터를 구별할 수 있는 정보를 입력하십시오. (주의) 컴퓨터 사양을 변경 (Window 재설치, 하드웨어 교체 등) 하면 등록한 컴퓨터에서 로그인 못할 때가 있습니다. 1 COM-01 설명 등록 COM-02 설명 ▶ 기능설명

1. 기기선택 : 소속 기관 관리자가 등록해준 계정 당 두개의 기기를 등록하여 이용할 수 있습니다.

※ 로그인 성공 후 등록되어 있지 않은 기기에서 새로운 접속을 하였을 경우 나오는 화면입니다.

※ 소속기관이 IP인증 방식이 아닌 계정 인증 방식일 경우에 해당합니다.

## 1.3 기기등록

한국 역사 문화 조사 자료 데이터베이스 KOREAN HISTORY & CULTURE RESEARCH DATABASE

#### 한국 역사 문화 조사 자료 데이터베이스 \_

KOREAN HISTORY & CULTURE RESEARCH DATABASE

### 2.1 원문검색

| 거새피드                  |                              |                                                                                                    |                                                                                                    |                                                                                                    |
|-----------------------|------------------------------|----------------------------------------------------------------------------------------------------|----------------------------------------------------------------------------------------------------|----------------------------------------------------------------------------------------------------|
| 672—                  | ◎ 전체 ◉ 키워드 ◎ 서명 (            | 🔵 대상지역 🔘 시대 🔵                                                                                                  | 발간기관 발간연도                                                                                             | ~                                                                                                    |
|                       | 으 검색                         | 취소                                                                                                    |                                                                                                    |                                                                                                    |
|                       |                              |                                                                                                    |                                                                                                    |                                                                                                    |
|                       |                              |                                                                                                    |                                                                                                    |                                                                                                    |
| 2 김색 ▲                | 고급검색                         | •                                                                                                    |                                                                                                    |                                                                                                    |
| AND                   | ▼ 서명                         | AND                                                                                                    | 발간연도                                                                                                  | ~                                                                                                    |
| 리역을 선택하세요. ▼ <b>시</b> | <b>대</b> 시대를 선택하세요. ▼        | <b>발간기관</b> 발간기관을                                                                                              | 선택하세요.                                                                                                | v                                                                                                    |
|                       | 오, 검색                        | 백 취소                                                                                                    |                                                                                                    |                                                                                                    |
|                       |                              |                                                                                                    |                                                                                                    |                                                                                                    |
|                       |                              |                                                                                                    |                                                                                                    |                                                                                                    |
|                       | 2<br>본검색 ▲<br>지역을 선택하세요. ▼ 시 | 2         관검색       ▲         고급검색         AND       사명         지역을 선택하세요.       시대         시대를 선택하세요.       • | २     २४     २४       २२२४     २२२४     ४       АND     ४     ४       АND     ८     ८       २४     २४ | Q、 검색     利소       2     2       2     2       2     2       2     2       2     2       2     2       2     2       2     2       2     2       2     2       2     2       2     2       2     2       2     2       4     0       4     1       4     1       4     1       4     1       4     1       4     1       4     1       4     1       4     1       4     1       4     1       4     1       4     1       4     1       4     1       4     1       4     1       4     1       4     1       4     1       4     1       4     1       4     1       4     1       4     1       4     1       4     1       4     1       4     1       < |

#### 1. 기본검색: 메인 페이지에서와 동일하게 검색조건을 입력 후 검색이 가능합니다.

2. 고급검색: 메인 페이지에서와 동일하게 검색조건을 입력 후 검색이 가능합니다.

#### 한국 역사 문화 조사 자료 데이터베이스

KOREAN HISTORY & CULTURE RESEARCH DATABASE

### 2.2 검색결과

| 韓國考古學報 第104輯<br>옥간행물   한국고고학회   2017  <br><b>거 동남리유적</b><br>夫餘 東南里遺蹟                                                                                     |                                                                                         |                                                                                         |                                                                                              |
|----------------------------------------------------------------------------------------------------|-----------------------------------------------------------------------------------------|-----------------------------------------------------------------------------------------|----------------------------------------------------------------------------------------------|
| ☆간행물   한국고고학회   2017  <br>                                                                                                    |                                                                                         |                                                                                         |                                                                                              |
| 겨 동남리유적<br>夫餘 東南里遺蹟                                                                                                    |                                                                                         |                                                                                         |                                                                                              |
| 夫餘 東南里遺蹟                                                                                                    |                                                                                         |                                                                                         |                                                                                              |
|                                                                                                    |                                                                                         |                                                                                         |                                                                                              |
| 낭대학교 박물관 │ 2013 │ 백제                                                                                                    |                                                                                         |                                                                                         |                                                                                              |
| 세학보 21호 5                                                                                                    |                                                                                         |                                                                                         |                                                                                              |
| 百濟學報 第21號                                                                                                    |                                                                                         |                                                                                         |                                                                                              |
| \간행물   백제학회   2017   백제                                                                                                    |                                                                                         |                                                                                         |                                                                                              |
|                                                                                                    |                                                                                         |                                                                                         |                                                                                              |
| 국·고분시대 상감기술의 전개와 한일교섭                                                                                                    |                                                                                         |                                                                                         |                                                                                              |
| <b>국·고분시대 상감기술의 전개와 한일교섭</b><br>수록도서 : 한국고고학보 104집                                                                                                    |                                                                                         |                                                                                         |                                                                                              |
| 국·고분시대 상감기술의 전개와 한일교섭<br>수록도서 : 한국고고학보 104집<br>                                                                                                    |                                                                                         |                                                                                         |                                                                                              |
| 국·고분시대 상감기술의 전개와 한일교섭<br>수록도서 : 한국고고학보 104집<br>                                                                                                    |                                                                                         |                                                                                         |                                                                                              |
| 국·고분시대 상감기술의 전개와 한일교섭<br>수록도서 : 한국고고학보 104집<br>가 전기 경주 월성북고분군의 계층성과 복식군<br>수록도서 : 한국고고학보 104집<br>                                                        |                                                                                         |                                                                                         |                                                                                              |
| 국·고분시대 상감기술의 전개와 한일교섭<br>수록도서 : 한국고고학보 104집<br>* 전기 경주 월성북고분군의 계층성과 복식군<br>수록도서 : 한국고고학보 104집<br>* 상국~삼국시대 마한·백제 권역 취락 분포의 시공간적 변화<br>수록도서 : 한국고고학보 104집 |                                                                                         |                                                                                         |                                                                                              |
|                                                                                                    | 제학보 21호 5<br>百濟學報 第21號<br>속간행물   백제학회   2017   백제<br>에) 검색결과 ···에 대한 4702건의 검색결과가 있습니다. | 제학보 21호 5<br>百濟學報 第21號<br>속간행물   백제학회   2017   백제<br>에) 검색결과 ···에 대한 4702건의 검색결과가 있습니다. | 제학보 21호 5<br>百濟學報 第21號<br>유간행물   백제학회   2017   백제<br>1<br>에) 검색결과 ···에 대한 4702건의 검색결과가 있습니다. |

|    | ▶ 기능설명            |
|----|-------------------|
|    |                   |
| 1. | 서별 더보기 버튼: 입      |
| 2. | 시<br>논저별 더보기 버튼 : |
|    |                   |
| 3. | 서별 엑셀 다운로드 :      |
| 4. | 논저별 엑셀 다운로도       |
| 5. | 상세페이지 이동 : 검      |
| *  | 검색결과 리스트는 기본      |
|    |                   |

## 2.3 원문 상세보기

| 원문목록                                                                                                    |                 |                                   |  |  |  |
|----------------------------------------------------------------------------------------------------|-----------------|-----------------------------------|--|--|--|
| 백제학보 21호 百濟學報第21號                                                                                                    |                 |                                   |  |  |  |
|                                                                                                    | 발간연도            | 2017                              |  |  |  |
| 百濟學報                                                                                                    | 대상지역            |                                   |  |  |  |
| Taka .                                                                                                    | 시대              | 백계                                |  |  |  |
|                                                                                                    | 성격              | 연속간행물                             |  |  |  |
| Carlos Carlos                                                                                                    | 발간기관            | 백제학회                              |  |  |  |
|                                                                                                    | 원문보기            | <u>↓ BJSB00232017BJHB0000.pdf</u> |  |  |  |
|                                                                                                    | 발간기관<br>보고서 URL |                                   |  |  |  |
| ⊘ 논저                                                                                                    |                 |                                   |  |  |  |
| · 백제 官服制의 정비시기와 변천과정 검토 『나용재、人     · <u>백제 官服制의 정비시기와 변천과정 검토 『나용재</u> 、人     · <u><u>역제의 天 및 五帝제사의 내용과 의미 『김</u>경화, 人     · 백제 인명의 이해 시론 『박윤선』人 </u> |                 |                                   |  |  |  |
| 4     *     3       excavation.co.kr 내용:     목록       로그인 후 이용 가능합니다.     화인                                                                          |                 |                                   |  |  |  |
|                                                                                                    |                 |                                   |  |  |  |

# > 기능설명

- 1. 원문보기 : 원문 첨부파일 클릭 시 IP 인증 또는 계정 인증이 완료된 사용자에 한해서 다운로드가 가능합니다.
- 2. 논저 : 논저 첨부파일 클릭 시 IP 인증 또는 계정 인증이 완료된 사용자에 한해서 다운로드가 가능합니다.
- 3. 목록 : 이전 페이지로 이동합니다.
- 4. 안내창 : 인증이 완료되지 않은 사용자가 첨부파일 클릭 시 다운로드는 불가능하며 나오는 안내메세지입니다.

※ 검색결과 리스트는 기본검색과 고급검색이 동일한 UI를 사용합니다.

한국 역사 문화 조사 자료 데이터베이스 \_

### KOREAN HISTORY & CULTURE RESEARCH DATABASE

### 2.4 원문목록 – 기관별 목록

| 한국 역사 문화 조사 자료 데이터베이스<br>KOREAN HISTORY & CULTURE RESEARCH DATABASE | 원문검색  | 원문목록 둘러보기                                                      | 커뮤         | 니티 회원전용 [                                       | )B Info                         |
|---------------------------------------------------------------------|-------|----------------------------------------------------------------|------------|-------------------------------------------------|---------------------------------|
|                                                                     |       |                                                                | 한국<br>KORE | 역사 문화 조사 자료 데이<br>an History & CULTURE RESEARCI | <mark>터베이스</mark><br>1 DATABASE |
| 원문목록                                                                |       |                                                                |            |                                                 |                                 |
| 1 기관별 목록 ▼ 시대                                                       | 별목록 🔺 | 지역별 목록                                                         |            | 연속간행물 목록                                        |                                 |
| 기관별 목록 기관-시대별 기관-지역별                                                |       |                                                                |            |                                                 |                                 |
| 2<br>전체 가 나 다 라 마 바                                                 | 사아자   | 차 카 타 파                                                        | 하          | A~D E~J D~P Q~Z                                 | ETC                             |
| + 帝室博物館(1件)                                                         | 3     | 🕞 부산고고학연구회(18件)                                                |            |                                                 |                                 |
| 士 日滿文化協會(2件)                                                        |       | ு 고고광장 제18호 (2016)                                             |            |                                                 |                                 |
| <ul> <li>····································</li></ul>             |       | 🗈 고고광장 제17호 (2016)                                             |            |                                                 |                                 |
| 計 朝鮮史學會(1件)                                                         |       | 🗈 고고광장 제14호 (2014)                                             |            |                                                 |                                 |
| (+) 朝鮮總督府(45件)                                                      |       | 표 고고광장 제15호 (2014) 4                                           |            |                                                 |                                 |
| [+] 涌/州國國務院文教部(1件)                                                  |       | <ul> <li>고고광장 제10호 (2013)</li> <li>고고광장 제13호 (2013)</li> </ul> |            |                                                 |                                 |
| (土) 滿洲市國民生部(4件)                                                     |       | 🗈 고고광장 제10호 (2012)                                             |            |                                                 |                                 |
| [ <u>+</u> ] 강릉대학교 박물관(47件)                                         |       | 🗈 고고광장 제11호 (2012)                                             |            |                                                 |                                 |
| [±] 강원고고학연구소(136件)                                                  |       | 🗈 고고광장 제12호 (2013)                                             |            |                                                 |                                 |
| [土] 강원대학교 박물관(29件)                                                  |       | <ul> <li></li></ul>                                            |            |                                                 |                                 |
| [±] 강원문화재연구소(156件)                                                  |       | ET 포포공영 세6호 (2010)                                             |            |                                                 |                                 |

- 1. 목록 조건 : 기관, 시대, 지역, 연속간행물 중 기관별 그륩을 지어 리스트를 노출합니다.
- 2. 검색 조건 : 선택한 이름, 알파벳의 조건과 일치하는 자료만 노출됩니다.
- 3. 기관:해당 기관 클릭시 관련된 자료들이 노출됩니다.
- 4. 원문선택 : 원문 선택시 선택한 원문에 상세페이지로 이동합니다.

#### 한국 역사 문화 조사 자료 데이터베이스 KOREAN HISTORY & CULTURE RESEARCH DATABASE

2.5 원문목록 – 시대별 목록

한국 역사 문화 조사 자료 데이터베이스 원문검색 | 원문목록 | 둘러보기 | 커뮤니티 | 회원전용 | DB Info TORY & CULTURE RESEARCH DATABAS 한국 역사 문화 조사 자료 데이터베이스 KOREAN HISTORY & CULTURE RESEARCH DATABAS 원문목록 시대별 목록 기관별 목록 지역별 목록 . 연속간행물 목록 시대별 목록 + (미등록)(1件) - 신라(113件) - 경상북도(33件) 3 2 - 선사(99件) + 제주도(5件) 圖 慶州 皇吾洞 115-8番地 內 遺蹟 (2011) + 울산광역시(1件) □ 王京遺諸区 + 부산광역시(3件) 경주 황성동 881-1번지 유적 | 경주 성동동 201-1번지 유적 | 경주 인왕동 412번지 + 경기도(24件) 유적 (2009) + 충청북도(7件) 🗈 경산 북사리 고분군 (1991) + 대전광역시(1件) 🗈 경산 지표 조사 보고 (1986) + 경상남도(12件) 問 경주 노동리 4호분 (2000) + 경상북도(18件) □ 경주 서부동 건물신축예정지 발굴조사보고서 (2002) + 대구광역시(2件) 경주 인왕동 유적 - 협성주유소 부지 - (2003) + 서울특별시(3件) 🗈 경주 조양동 유적 I (2000) + 충청남도(2件) 🗈 경주 조양동 유적 🛛 - 사진 - (2001) + 전라북도(10件) 🗈 경주 황성동 석실분 (1993) + 강원도(20件) ▣ 경주 황오리 1호분 출토 유물 재보고 (2017) 🗈 경주시 문화유적 지표조사 보고서 (1996) 王 구석기(229件) 고령 지산동고분군 IV (2006) 

- 1. 목록 조건 : 기관, 시대, 지역, 연속간행물 중 시대별 그륩을 지어 리스트를 노출합니다.
- 2. 시대 선택 : 선택한 시대의 자료를 지역별로 노출합니다.
- 3. 지역 선택 : 선택한 지역의 자료를 노출합니다.
- 4. 원문선택: 원문 선택시 선택한 원문에 상세페이지로 이동합니다.

한국 역사 문화 조사 자료 데이터베이스

#### KOREAN HISTORY & CULTURE RESEARCH DATABASE

### 2.6 원문목록 – 지역별 목록

| 한국 역사 문화 조사 자료 데이터베이스<br>KOREAN HISTORY & CULTURE RESEARCH DATABASE                      | 원문검색   원문목록   둘러보기   커뮤니티   회원전용   DB Info                                                     |
|------------------------------------------------------------------------------------------|------------------------------------------------------------------------------------------------|
|                                                                                          | 한국 역사 문화 조사 자료 데이터베이스<br>KOREAN HISTORY & CULTURE RESEARCH DATABASE                            |
| 원문목록                                                                                     | •                                                                                              |
| 기관별 목록 🔺 시대                                                                              | 별 목록 ▲ 지역별 목록 ▼ 연속간행물 목록 ▲                                                                     |
| 지역별 목록                                                                                   | <ul> <li>□ 서울특별시(60件)</li> <li>■ 선사(2件)</li> </ul>                                             |
| <ul> <li>관 구석기(53件)</li> <li>관 중석기(3件)</li> <li>관 중석기(3件)</li> <li>관 정석기(57件)</li> </ul> | <ul> <li></li></ul>                                                                            |
| <ul> <li>+ 청동기(127件)</li> <li>+ 초기철기(26件)</li> <li>+ 철기(72件)</li> </ul>                  | <ul> <li>+) 구쪽기(1件)</li> <li>(十) 성동기(7件)</li> <li>(十) 청동기(7件)</li> <li>(十) 초기철기(1件)</li> </ul> |
| <ul> <li>+) 원삼국(26件)</li> <li>(+) 삼국(78件)</li> <li>(+) 고구려(2件)</li> </ul>                | <ul> <li>         ★ 철기(14)         + 원삼국(44)         ★ 삼국(154)     </li> </ul>                 |
| <ul> <li>+ 신라(36件)</li> <li>+ 백제(1件)</li> <li>+ 후삼국(2件)</li> </ul>                       | <ul> <li>+) 고구려(3件)</li> <li>(±) 백제(20件)</li> <li>+) 통일신라(9件)</li> </ul>                       |
| [+] 등일신라(73件)<br>[+] 고려(120件)<br>                                                        | <u>+</u> ] 고려(3件)<br>(+) 조선(17件)                                                               |

- 1. 목록 조건 : 기관, 시대, 지역, 연속간행물 중 지역별 그륩을 지어 리스트를 노출합니다.
- 2. 지역 선택 : 선택한 지역의 자료를 시대별로 노출합니다.
- 3. 시대 선택 : 선택한 시대의 자료를 노출합니다.
- 4. 원문선택: 원문 선택시 선택한 원문에 상세페이지로 이동합니다.

한국 역사 문화 조사 자료 데이터베이스 \_\_

KOREAN HISTORY & CULTURE RESEARCH DATABASE

### 2.7 원문목록 – 연속간행물 목록

| 한국 역사 문화 조사 자료 데이터베이스<br>KOREAN HISTORY & CULTURE RESEARCH DATABASE                                                                                                    | 원문검색          | 1 원문목록 1 둘러보기                                                                                                    | 커뮤니티 I 회원전용 I DB Info<br>한국 역사 문화 조사 자료 데이터베이스<br>KOREAN HISTORY & CULTURE RESEARCH DATABASE |  |  |  |  |
|----------------------------------------------------------------------------------------------------|---------------|----------------------------------------------------------------------------------------------------|----------------------------------------------------------------------------------------------|--|--|--|--|
| 원문목록                                                                                                    | 시[내번 모로 🔹     | 지여번 모로                                                                                                    | ● 여소가해무 모로 ●                                                                                 |  |  |  |  |
| 연속간행물 목록                                                                                                    | 연속간행물 목록<br>2 |                                                                                                    |                                                                                              |  |  |  |  |
| <ul> <li>한 2월고고학보 제 10호 (2007)</li> <li>한 2월고고학보 제 6호 (2005)</li> <li>한 2월고고학보 제 7-8합호 (2006)</li> <li>한 2월고고학보 제 3호 (2004)</li> <li>한 2월고고학보 제 4-5합호 (2005)</li> <li>한 2월고고학보 제 2호 (2003)</li> <li>한 2월고고학보 제 1호 (2002)</li> </ul>                             | ···           | <ul> <li>★ 학예지 (육군사관학교 육군박물) - (1/17)</li> <li>★ 학예지 (육군사관학교 육군박물) - (14/年)</li> <li>★ 한국고고학보 (한국고고학회) - (101件)</li> <li>★ 한국구석기학보 (한국구석기학회) - (32/年)</li> <li>★ 한국구석기학회 (한국구석기학회) - (34/年)</li> <li>★ 한국산직기학회 (한국구석기학회) - (91/年)</li> <li>★ 한국신석기연구 (한국신석기학회) - (93/年)</li> <li>★ 한국천독기학보 (한국청동기학회) - (20(年)</li> </ul>                                                                                                    |                                                                                              |  |  |  |  |
| <ul> <li>+ 경기민속지 (경기도 박물) - (8件)</li> <li>+ 고고광장 (부산고고학연구) - (18件)</li> <li>+ 고고역사학지 (동아대학교 박물) - (14件)</li> <li>+ 국립경주박물관 연보 (국립경주박물) - (5件)</li> <li>+ 박물관지 (강원대학교 박물) - (5件)</li> <li>+ 백제연구 (총남대학교 백제연구소) - (65件)</li> <li>+ 백제학보 (백제학회) - (20件)</li> </ul> |               | <ul> <li>⊥ 한 100 11- (한 100 11- )</li> <li>⊥ 한당한 11- (한 100 11- )</li> <li>⊥ 한당한 11- (한 100 11- )</li> <li>⊥ 한당한 11- (한 100 11- )</li> <li>⊥ 한당한 11- (한 100 11- )</li> <li>⊥ 한당한 11- (한 100 11- )</li> <li>↓ 한당한 11- (한 100 11- )</li> <li>↓ 한당한 11- (한 100 11- )</li> <li>↓ 한당한 11- (한 100 11- )</li> <li>↓ 한당한 11- (한 100 11- )</li> <li>↓ 한당한 11- (한 100 11- )</li> <li>↓ 한당한 11- (한 100 11- )</li> <li>↓ 한당한 11- (한 100 11- )</li> <li>↓ 한 10- (한 100 11- )</li> <li>↓ 한 10- (i - )</li> <li>↓ 한 10- (i - )</li> <li>↓ 한 10- (i - )</li> <li>↓ 한 10- (i - )</li> <li>↓ 한 10- (i - )</li> <li>↓ 한 10- (i - )</li> <li>↓ 한 10- (i - )</li> <li>↓ 한 10- (i - )</li> <li>↓ 한 10- (i</li></ul> | 호남문화재연구) - (7件)<br>호남문화재연구)                                                                  |  |  |  |  |

- 1. 목록 조건 : 기관, 시대, 지역, 연속간행물 중 연속간행물별 그룹을 지어 리스트를 노출합니다.
- 2. 연속간행물 선택 : 선택한 연속간행물의 자료 노출합니다.
- 3. 원문선택: 원문 선택시 선택한 원문에 상세페이지로 이동합니다.